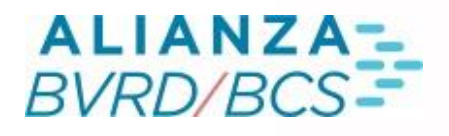

# MANUAL *REMATE HOLANDES*

Ð,

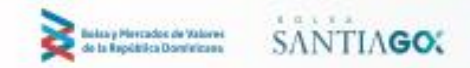

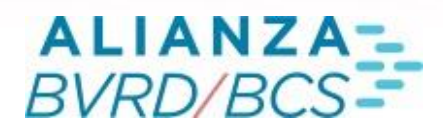

# Índice

1.

3.

4. 5.

8.

9.

SISTEMA REMATE HOLANDÉS Pantalla de Negociación 1.1 Ventana de Ingresos 1.1 Ventana de Posturas 2. Ingreso de Ofertas Eliminación de Ofertas Modificación de Ofertas Periodo a Firme Periodo de Remate 6. 6.1 Alternativa 1 6.2 Alternativa 2 6.3 Posturas Modificación de Posturas de Compra/Venta 7. Libro de Órdenes Adjudicación 10. Barra de Herramientas

11. Posturas de Confirmación

12. Otros

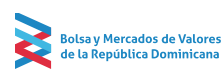

Bolsa y Mercados de Valores

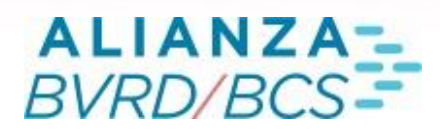

# SISTEMA REMATE HOLANDÉS

El presente documento constituye una guía para el uso del sistema de Remate Holandés.

Este sistema, constituye principalmente una alternativa de negociación para las colocaciones de instrumentos de renta fija. El Remate Holandés permite ingresar ofertas de venta y de compra donde el oferente puede definir cantidades, mínimos de adjudicación y múltiplos de negociación que facilitan significativamente los ingresos.

Del mismo modo, este sistema permite a los compradores y vendedores el enfocarse en una menor cantidad de ofertas, sin tener que cubrir simultáneamente varias páginas de remate cuando se efectúan, por ejemplo, colocaciones primarias.

Sin embargo, la principal característica de este sistema radica en la modalidad de adjudicación y asignación de las transacciones realizadas.

Básicamente, el sistema levanta un remate donde todos los usuarios de renta fija pueden ingresar posturas de compra o de venta sobre las ofertas que elijan.

Posteriormente, cuando termina el horario de remate, la aplicación ordena todas las posturas recibidas, privilegiando a las que presenten la mejor tasa o precio de compra/venta, y en caso de igualdad de tasa o precio entre una o más posturas, se asigna mayor prioridad a aquellas ingresadas con antelación. Una vez ordenadas las posturas, se suman sus cantidades hasta completar la cantidad ofrecida en la oferta de venta o compra, asignándose la oferta a todas aquellas posturas que quedaron seleccionadas dentro de la suma anterior.

Por último, la tasa o precio de adjudicación es única para la oferta rematada, correspondiendo a la tasa o precio de la última postura considerada en la adjudicación.

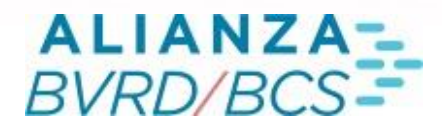

#### 1. Pantalla de Negociación

El sistema se activa presionando el ícono en la barra de herramientas, ubicado en la sección superior izquierda de la Plataforma HT. Luego de esto se desplegará un árbol con distintas opciones, donde se debe seleccionar la opción Negociación de Renta Fija > Remate Holandés.

Una vez efectuado lo anterior, se abrirá el Remate Holandés: La "Ventana de Ingreso", donde se pueden ingresar ofertas de compra/venta y la "Ventana de Posturas", donde se pueden ingresar posturas a las ofertas que pasaron al periodo de posturas".

#### 1.1 Ventana de Ingresos

Esta es la ventana donde se pueden ingresar ofertas de compra/venta. La ventana principal que se desplegará es la que se muestra a continuación:

| REMATE HOLMIDÉS: INCRESO OFERTAS                         |                 |                 |      |            |  |  |    |      |               |       |            |               |         | - 0  | ×              |         |               |   |
|----------------------------------------------------------|-----------------|-----------------|------|------------|--|--|----|------|---------------|-------|------------|---------------|---------|------|----------------|---------|---------------|---|
| Sesión Edició                                            | in Opciones Ver | ntanas Preferen | clas | Consultas  |  |  |    |      |               |       |            |               |         |      |                |         | • ?           | Ŧ |
| Modificar Elin                                           |                 |                 |      |            |  |  |    |      |               |       |            |               |         |      | so             |         |               |   |
| IRF 🕒 - IIF 25.02.2022 1 💌 Nemotécnico Cantidad Precio 🗘 |                 |                 |      |            |  |  |    |      |               |       |            |               | Comprar |      |                |         |               |   |
| Seleccione un mercado<br>de negociación                  | Cantidad Total  |                 |      |            |  |  |    | CN 🔻 | En Depósito 👻 |       |            | Cuenta Propia |         |      |                | \$      | Vender        |   |
| Nemotécnico                                              | Cuenta Pr       | Cantidad        | Of.  | Fecha      |  |  |    | Mo   | Corte         | Plazo | Precio     | Tasa Equival  | Oferta  | Adj. | Cant. Indicada | Cliente | ML            | + |
| BSRD1324                                                 | NO              | 300,000         | 38   | 25-02-2022 |  |  | CN | USD  | 1,000         |       | 103.234500 | 4.802708      | Venta   |      | 300,000        |         | USD           |   |
| BSRD2024                                                 |                 | 40,000          | 38   | 25-02-2022 |  |  | CN | USD  | 1,000         |       | 105.345600 | 1.088117      | Venta   |      | 30,000         |         | DOP           |   |
| MH12026                                                  | NO              | 40,000,000      | 38   | 25-02-2022 |  |  | CN | DOP  | 100,000       |       | 110.340000 | 7.353872      | Venta   |      | 40,000,000     |         | DOP           |   |
| MH12035                                                  |                 | 3,000,000       | 38   | 25-02-2022 |  |  | CN | DOP  | 100,000       |       | 106.456700 | 9.968800      | Venta   |      | 3,000,000      |         | DOP           |   |
|                                                          |                 |                 |      |            |  |  |    |      |               |       |            |               |         |      |                |         |               |   |
|                                                          |                 |                 |      |            |  |  |    |      |               |       |            |               |         |      |                |         |               |   |
|                                                          |                 |                 |      |            |  |  |    |      |               |       |            |               |         |      |                |         |               |   |
|                                                          |                 |                 |      |            |  |  |    |      |               |       |            |               |         |      |                |         | ~ ^           |   |
| Mensajes:                                                |                 |                 |      |            |  |  |    |      |               |       |            |               |         |      |                |         | $\mathcal{O}$ |   |
|                                                          |                 |                 |      |            |  |  |    |      |               |       |            |               |         |      |                |         |               |   |

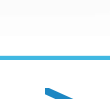

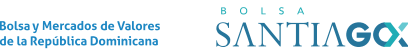

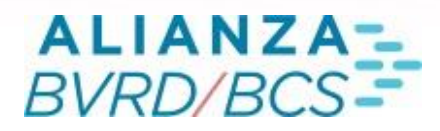

#### 1.1 Ventana de Posturas

Esta es la ventana donde se pueden ingresar posturas a las ofertas que pasaron al periodo de posturas.

La ventana principal que se desplegará es la que se muestra a continuación:

| REMATE HO | DLANDÉS: INGR | RESO POS | TURAS RE | IATE N': 1 D | ESDE LAS 09:35 | A 09:50 Hrs. |       |           |            |             |            |               |                |                 |        |      |                |          | a x |
|-----------|---------------|----------|----------|--------------|----------------|--------------|-------|-----------|------------|-------------|------------|---------------|----------------|-----------------|--------|------|----------------|----------|-----|
| Sesión    | Edición Op    | ciones   | Ventanas | Preferenc    | ias Consultas  |              |       |           |            |             |            |               |                |                 |        |      |                |          | ; i |
| Valoriza  |               |          |          |              |                |              |       |           |            |             |            |               |                |                 |        |      |                |          |     |
| Cantidad  |               |          |          | Cuenta P     | ropia          |              |       |           |            |             |            |               |                |                 |        |      | Ś              | Ingresar |     |
| R         |               |          |          |              | Moneda         | Corte        | Plazo | Tasa Equi | Precio     | Nemotécnico | Cantidad   | Cantidad Adj. | Demanda Propia | Demanda Total   | Oferta | Adj. | Cant. Indicada | Estado   |     |
| 1         |               |          |          |              | USD            | 1,000        |       | 4.802708  | 103.234500 | BSRD1324    | 300,000    |               |                | 200,000.00 1    | /enta  |      | 300,000        |          |     |
| 1         |               |          |          | CN           | USD            | 1,000        |       | 1.088117  | 105.345600 | BSRD2024    | 40,000     |               |                | 10,000.00 1     | /enta  |      | 30,000         |          |     |
| 1         |               |          |          | CN           | DOP            | 100,000      |       | 7.353872  | 110.340000 | MH12026     | 40,000,000 |               |                | 30,000,000.00 1 | /enta  |      | 40,000,000     |          |     |
| 1         |               |          |          | CN           | DOP            | 100,000      |       | 9.968800  | 106.456700 | MH12035     | 3,000,000  |               |                | 2,500,000.00 1  | /enta  |      | 3,000,000      |          |     |
|           |               |          |          |              |                |              |       |           |            |             |            |               |                |                 |        |      |                |          |     |
|           |               |          |          |              |                |              |       |           |            |             |            |               |                |                 |        |      |                |          |     |
| 41        |               |          |          |              |                |              |       |           |            |             |            |               |                |                 |        |      |                |          |     |

#### 2. Ingreso de Ofertas

Al ingresar al sistema, se abrirá la Ventana de Ingreso con el listado de las ofertas de venta y compra vigentes. Éstas se mostrarán ordenadas por fecha y número de remate. Cabe destacar que al presionar el botón de ingreso se ocultarán/mostrarán los campos para ingresar una oferta.

| REMATE HOLAND                                          | ÉS: INGRESO OF             | ERTAS                                            |                    |                               |                  |                  |                |                         |                         |       |            |               |        |      |                |         |        | - × |
|--------------------------------------------------------|----------------------------|--------------------------------------------------|--------------------|-------------------------------|------------------|------------------|----------------|-------------------------|-------------------------|-------|------------|---------------|--------|------|----------------|---------|--------|-----|
| Sesión Edició                                          | in Opciones                | Ventanas Prefer                                  | encias             | Consultas                     |                  |                  |                |                         |                         |       |            |               |        |      |                |         | Ð.     | ; į |
| Modificar Eli                                          |                            |                                                  |                    |                               |                  |                  |                |                         |                         |       |            |               |        |      |                |         |        |     |
| IRF - III 25-02-2022 2 v Nemotécnico Cantidad Precio C |                            |                                                  |                    |                               |                  |                  |                |                         |                         |       |            |               |        |      |                |         |        |     |
| Seleccione un mercado<br>de negociación                | Cantidad Tota              | al 🔫 Cantid                                      |                    |                               |                  |                  |                | CN 🔻                    | En Depósito 👻           |       |            | Cuenta Propia |        |      |                | \$      | Vender |     |
| Nemotécnico                                            | Cuenta Pr                  | . Cantidad                                       | Of                 | . Fecha                       |                  |                  |                | Mo                      | Corte                   | Plazo | Precio     | Tasa Equival  | Oferta | Adj. | Cant. Indicada | Cliente | ML     |     |
| BSRD1324                                               | NO                         | 300,00                                           | 0 38               | 25-02-2022                    |                  |                  | CN             | USD                     | 1,000                   |       | 103.234500 | 4.802708      | Venta  |      | 300,000        |         | USD    |     |
| BSRD2024                                               |                            | 40,00                                            | 0 38               | 25-02-2022                    |                  |                  | CN             | USD                     | 1,000                   |       | 105.345600 | 1.088117      | Venta  |      | 30,000         |         | DOP    |     |
| MH12026                                                | NO                         | 40,000,00                                        | 0 38               | 25-02-2022                    |                  |                  | CN             | DOP                     | 100,000                 |       | 110.340000 | 7.353872      | Venta  |      | 40,000,000     |         | DOP    |     |
| MH12035                                                |                            | 3,000,00                                         | 0 38               | 25-02-2022                    |                  |                  | CN             | DOP                     | 100,000                 |       | 106.456700 | 9.968800      | Venta  |      | 3,000,000      |         | DOP    |     |
|                                                        |                            |                                                  |                    |                               |                  |                  |                |                         |                         |       |            |               |        |      |                |         |        |     |
|                                                        |                            |                                                  |                    |                               |                  |                  |                |                         |                         |       |            |               |        |      |                |         |        |     |
|                                                        |                            |                                                  |                    |                               |                  |                  |                |                         |                         |       |            |               |        |      |                |         |        |     |
| O Mensajes:                                            | 12:10:25 RH<br>12:10:20 RH | l: Inicio Ingreso Post<br>l: Inicio Periodo Sele | uras pa<br>cción p | ara Remate He<br>ara Remate H | olandé<br>loland | ès 1, I<br>lés 1 | Hora o<br>Rema | le Términ<br>ite Holani | io: 09:50 Remate<br>dés |       |            |               |        |      |                |         | 0(     | 1   |
|                                                        |                            |                                                  |                    |                               |                  |                  |                |                         |                         |       |            |               |        |      |                |         |        |     |

# ALIANZA-BVRD/BCS-

# 04

El detalle de los campos de ingreso es el siguiente:

| IRF 🔍 IIIE                             | 25-02-2022 2   |  |           | 0        |               |   | Comprer |
|----------------------------------------|----------------|--|-----------|----------|---------------|---|---------|
| Seladobee un mercada<br>De negociación | Cantidad Total |  | CN 💿 th D | epósto 👘 | Cuenta Propia | 4 |         |

- Fecha Remate: Fecha del remate, con un formato del tipo "dd-mm-aaaa".
- N° Remate:Número del remate en que desea que se efectúe la colocación.
- Nemo: Nombre del instrumento a rematar.
- Cantidad: Cantidad de unidades a colocar.
- TIR/Precio: Tasa mínima a la que podrán recibirse posturas de compra/venta. Para el caso de IRF \*Flotantes corresponderá al precio mínimo al que podrán recibirse posturas de compra/venta.
- Cant. Total: Se podrá predeterminar si la adjudicación del papel será por su cantidad total o por una cantidad indicada por el oferente.
- Cant. Indicada: El oferente puede indicar la cantidad mínima total demandada por el mercado que autorizará al sistema para declarar exitosa la colocación. De no alcanzarse esta cantidad mínima, las posturas ingresadas no se adjudicarán.
- Corte: El oferente puede definir la cantidad mínima por la que se podrá efectuar una postura sobre la oferta que ingresó. Adicionalmente, toda postura deberá realizarse por cantidades que sean múltiplo de este valor.
- Cond. Liq.: Listado que ofrece las opciones "Pago Mañana", "Pago Hoy" y "Contado Normal", trayendo por defecto "Pago Mañana".
- Título: Listado que ofrece las opciones "En Depósito" y "Fuera Depósito", trayendo por defecto "En Depósito".
- Cliente: Habilitado solo para perfiles corredores. Indica el identificador del cliente
- Corr: Habilitado solo para perfiles Operadores Directos. Indica el corredor por el cual está operando el operador directo.
- Cuenta Propia: Indicador para saber si Puesto de Bolsa esta operando a cuenta propia.

Al ingresar una oferta se difundirá en la Ventana de Ingreso del Remate Holandés, donde se informará su fecha, número de remate, Puesto de Bolsa oferente, instrumento/emisor, , condición de liquidación, cantidad, moneda, corte mínimo, ,, precio , tipo de oferta (compra o venta), Adjudicación de la oferta, Cant. Indicada, Cliente y Moneda de liquidación.

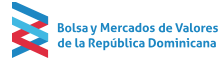

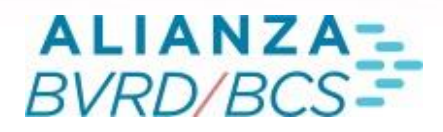

#### 3. Eliminación de Ofertas

Para eliminar una oferta propia, el corredor deberá seleccionarla y presionar el botón "Eliminar". Aparecerá un mensaje de confirmación, que al ser aceptado permitirá la eliminación.

#### 4. Modificación de Ofertas

Para modificar una oferta propia, el corredor deberá seleccionarla y presionar el botón "Modificar". Aparecerá un mensaje de confirmación. El sistema eliminará la oferta y quedarán los campos anteriormente descritos disponibles para ser modificados. En esta instancia el corredor podrá modificar cualquiera de los campos disponibles.

#### 5. Período al firme

Toda oferta ingresada al sistema podrá modificarse o eliminarse. Sin embargo, 5 minutos antes de que comience el periodo de posturas para el cual se inscribió la oferta, ésta quedará a firme, impidiéndose acciones como las recién descritas.

La oferta se mantendrá a firme durante todo el remate. En caso de no adjudicarse, la oferta se liberará de esta condición al terminar el período de posturas.

Estos 5 minutos dependen del horario que defina BVRD

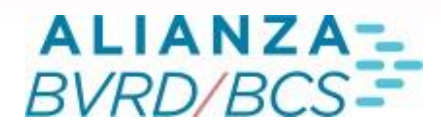

#### 6. Periodo de Remate

Para modificar una oferta propia, el corredor deberá seleccionarla y presionar el botón "Modificar". Aparecerá un mensaje de confirmación. El sistema eliminará la oferta y quedarán los campos anteriormente descritos disponibles para ser modificados. En esta instancia el corredor podrá modificar cualquiera de los campos disponibles.

#### 6.1 Alternativa 1

Directamente desde la Ventana de Posturas, seleccionando una oferta, completando los campos "Cantidad" y "Precio" y presionando el botón "Ingresar".

| REMATE HOL | ANDÉS: INGRES                            | O POSTURAS REMA | TE N°: 1 DESDE | LAS 09:35 A 0 | 9:50 Hrs. |        |       | - 🗆 X   |  |  |  |  |  |
|------------|------------------------------------------|-----------------|----------------|---------------|-----------|--------|-------|---------|--|--|--|--|--|
| Sesión E   | dición Opcio                             | ones Ventanas   | Preferencias   | Consultas     |           |        |       | 🕀 ? Į   |  |  |  |  |  |
| Valoriza   | Tabla de Desa                            | arrollo Detalle |                |               |           |        | — P   | osturas |  |  |  |  |  |
| 200000     | 00 103.234500 🗘 Cuenta Propia 🖄 Ingresar |                 |                |               |           |        |       |         |  |  |  |  |  |
| R          | N°                                       | Nemotécnico     | Tasa Equi      | Precio        | Cantidad  | Moneda | Corte | Pla +   |  |  |  |  |  |
| 1          |                                          | BSRD1324        | 4.802708       | 103.234500    | 300,000   | USD    | 1,000 |         |  |  |  |  |  |
| 1          | 2                                        | BSRD2024        | 1.088117       | 105.345600    | 40,000    | USD    | 1,000 |         |  |  |  |  |  |

#### 6.2 Alternativa 2

Si se selecciona una oferta y se presiona el botón "Detalle" (o doble clic sobre la oferta), se abrirá la Ventana de Detalle, donde se podrá completar los campos "Cantidad" y "TIR/Precio" y luego presionar el botón "Ingresar".

La siguiente ventana se abrirá al presionar el botón "Detalle":

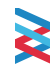

PÁGINA 3 DE X

# ALIANZA-BVRD/BCS-

# 06

| Posturas Ofer                         | ta N°1 :BSRD1324                                                        |              |                                        |                                  |                                                        |                                      |                  | 57  |
|---------------------------------------|-------------------------------------------------------------------------|--------------|----------------------------------------|----------------------------------|--------------------------------------------------------|--------------------------------------|------------------|-----|
| Sesión Ec                             | lición Opciones V                                                       | entanas Pref | ferencias Cor                          | nsultas                          |                                                        |                                      | ф <b>?</b>       | Ļ   |
| Nemo:<br>Oferta:<br>Precio:<br>Plazo: | Nemo: BSRD1324<br>Oferta: Venta<br>Precio: 103.234500<br>Plazo: 102.024 |              | l<br>n de Liq.: (<br>de Liq.: (<br>: : | JSD<br>D<br>EN<br>JSD<br>800,000 | Cantidad<br>Corte:<br>Cantidad<br>Precio Ac<br>Demanda | indicada:<br>Adj:<br>lj:<br>a Total: | 300,000<br>1,000 |     |
| Cantidad                              | 103.2345                                                                | 00 0         | Cuenta Pro                             | pia                              |                                                        | \$A 🖉 📃                              | Ingresar         |     |
| Hora Ingr                             | Estado                                                                  | Op. Int.     | Cuenta Pr                              | Precio                           | Cantidad                                               | Cantidad                             |                  | +   |
| 12:15:01                              |                                                                         | 001          | NO                                     | 104.345000                       |                                                        | 100,000                              |                  |     |
| 12:10:58                              |                                                                         | 001          | NO                                     | 103.234500                       |                                                        | 200,000                              |                  |     |
|                                       |                                                                         |              |                                        |                                  |                                                        |                                      |                  |     |
|                                       |                                                                         |              |                                        |                                  |                                                        |                                      |                  |     |
|                                       |                                                                         |              |                                        |                                  |                                                        |                                      |                  |     |
| Demandado                             | Institución: 300,000                                                    |              |                                        |                                  |                                                        | Adjudicado I                         | nstitución       | : 0 |

La Ventana de Detalle indicará en su título el nemotécnico de la oferta seleccionada y listará todas las posturas propias de la institución con la hora de ingreso, el operador interno, la cantidad y precio de cada postura. Al igual que en la ventana de posturas, se agregan las columnas "Estado" y "Cantidad Adj." La primera indica si la postura está adjudicada, parcialmente adjudicada o no adjudicada, y la segunda indica la cantidad de la postura que se adjudicó

En la sección superior de la Ventana de Detalle se mostrará la información de la oferta, campos que coinciden con las columnas de la Ventana de Posturas. En la sección inferior de la Ventana de Detalle se indican los campos "Demandado Institución" y "Adjudicado Institución".

El sistema permitirá abrir múltiples ventanas de "Detalle", tantas como el usuario desee.

lsa y Mercados de Valores

de la República Dominicana

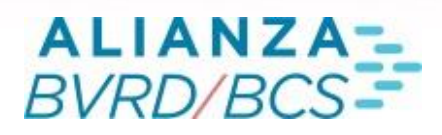

#### 6.3 Posturas

El sistema permitirá ingresos de posturas sólo si el precio ingresado es mejor o igual al precio ingresado por el oferente. De lo contrario se presentará el mensaje de error "Postura debe ser mejor o igual que el precio mínimo de la Oferta" y el foco estará en el campo Precio para que se pueda rectificar la información.

Del mismo modo, se chequeará que la cantidad ingresada sea múltiplo del corte que se informó en la oferta de venta/compra, mostrando el mensaje "Cantidad debe ser múltiplo del Corte de la oferta" en caso de que no se cumpla esta condición, impidiéndose el ingreso.

#### 7. Modificación de Posturas de Compra/Venta

Las posturas ingresadas NUNCA podrán eliminarse.

Adicionalmente, las posturas podrán ser modificadas sólo para mejorar la Precio y/o aumentar la cantidad. Para ello, se deberá presionar el botón "Modificar", que se encuentra a la izquierda del botón "Ingresar". Con ello los campos "Cantidad" y "Precio" quedarán habilitados para ser editados. Si no se cumplieran las condiciones que condicionan la modificación de una postura, el sistema mostrará mensajes de error indicando el motivo que impide los cambios solicitados.

Cuando efectivamente se ingrese una mejor tasa/precio y/o una cantidad mayor, el sistema procederá a efectuar un nuevo ingreso, eliminando la postura original.

# 8. Libro de Órdenes

El sistema administrará un libro interno de posturas para cada oferta que participe en el remate. Las posturas de todos los operadores del mercado se ordenarán de mejor a peor precio, y por "Hora de Ingreso" (ante igualdad de precio). Esto permitirá determinar, finalizado el remate, las posturas que finalmente podrán adjudicarse la oferta seleccionada.

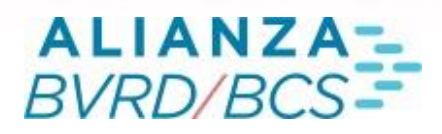

## 9. Adjudicación

En caso de que finalizado el remate una oferta reciba posturas que no alcancen a totalizar una cantidad mayor o igual que la cantidad mínima de adjudicación definida por el oferente, la adjudicación será nula para dicha oferta.

En caso contrario, el sistema sumará las cantidades de las posturas del libro de órdenes, comenzando por la primera (la que presenta mejor precio), y continuando con las demás posturas hasta que se alcance la cantidad total ofrecida por el vendedor. Todas las posturas que logren un lugar en dicha suma estarán adjudicándose el total de la cantidad ingresada. Sólo en caso de que la última postura incluida en la suma implique superar la cantidad total ofrecida por el vendedor, entonces dicha última postura sólo podrá adjudicarse una porción de la cantidad ingresada y que corresponderá a la cantidad que permite a la suma de posturas igualar la cantidad total ofrecida por el oferente.

Adicionalmente, aquel precio que presente la última postura que conforme el listado de posturas adjudicadas será en definitiva el precio de adjudicación de todas las posturas del listado de adjudicación. Posteriormente, en la consulta de operaciones concertadas (RTRN) de IRF aparecerán tantas transacciones como posturas fueron adjudicadas.

#### 10. Barra de Herramientas

En las secciones superiores de las Ventanas de Ingreso y Posturas se presentan las opciones: Sesión, Edición, Opciones, Ventanas, Preferencias, Valorizador y Consultas con las siguientes alternativas:

- Sesión: Guardar, Restaurar, Cerrar sesión.
- Edición: Seleccionar todo, Copiar selección, Vista preliminar, Imprimir, Modo de selección (celdas, filas y columnas).
- Opciones: Ver (Barra Menú y Tamaño del texto), Despegar/Adjuntar, Ayuda y Siempre Visible.
- Ventanas: Administración de Órdenes, Alarmas, Auditoría.
- Preferencias: Cambiar Preferencias.
- Valorizador: Valorizar.
- Consultas: Transacciones, Tablas de Desarrollo, Horarios.

# 09

Existe una segunda Barra de Herramientas con las siguientes opciones para cada oferta de compra/venta. En el caso de la Ventana de Ingreso son: Modificar, Eliminar, Ver Oferta, Valorizador IRF, y en la "Ventana de Posturas" son: Valorizador IRF, Tabla de desarrollo y Detalle.

# 11. Posturas de Confirmación

Con el fin de evitar errores al momento de ingresar una postura en remate holandés, existe en las preferencias la opción de activar las siguientes configuraciones:

- Botón confirmar: Esta funcionalidad permite que, al momento de ingresar una postura para una oferta, el botón Ingresar cambie por confirmar, obligando al operador a realizar un segundo click para que se efectúe el ingreso.
- Confirmación ingreso de posturas sobre 50% de la oferta total: Esta funcionalidad permite que, al momento de ingresar una postura a una oferta, por una cantidad superior al 50% del total, advierta mediante un mensaje de pop- up que se está efectuando esta operación.
- Confirmación de ingreso de posturas sobre % de la oferta total: Esta funcionalidad permite al operador definir un porcentaje del total de la oferta, a la cual ser alertado frente a una postura con cantidad superior. En otras palabras, permite que los operadores sean alertados o bloqueados al hacer posturas por cantidades superiores a un porcentaje que ellos elijan. Esta funcionalidad puede activarse o desactivarse a gusto y se puede modificar en cualquier momento.

# 12. Otros

La Ventana de Ingreso incorpora en la parte inferior el módulo de "Mensajería y Chat", el cual muestra los hitos que van ocurriendo de cada número de remate con sus respectivos horarios. También muestra los hitos del Remate Electrónico y Telerenta:

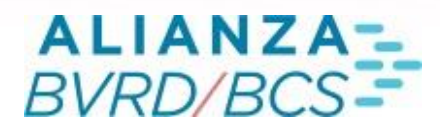

| 🔘 Mensajes | 12:35:00 | RH: Inicio Ingreso Posturas para Remate Holandés 10 Remate Holandés | ΔO |
|------------|----------|---------------------------------------------------------------------|----|
|            | 4        |                                                                     | P  |

Presionando el ícono , que se encuentra en la sección inferior derecha de la "Ventana de Ingreso" se abrirá la ventana de "Chat" donde se podrán enviar mensajes a distintos usuarios:

| 🐻 Usuario | )5            |          |          |         |           |
|-----------|---------------|----------|----------|---------|-----------|
| Seleccion | e Institución | <u>~</u> |          |         |           |
|           | Instituciones |          | Usuarios | Dest    | inatarios |
| Tipo Inst | Institución   | Código   | Usuarios | Desti   | natarios  |
|           |               |          |          |         |           |
|           |               |          |          |         |           |
|           |               |          |          |         |           |
|           |               |          |          |         |           |
|           |               |          |          |         |           |
|           |               |          |          |         |           |
|           |               |          |          |         |           |
|           |               |          |          |         |           |
|           |               |          |          | Aceptar | Cancelar  |

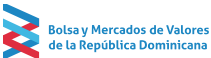

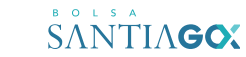

# ALIANZA-BVRD/BCS-

# 11

Además, el Remate Holandés cuenta con un módulo de alarmas integrado con los sistemas Remate Electrónico y Telerenta. Para acceder a este módulo se debe presionar el ícono 💭 ubicado en la sección inferior derecha de la Ventana de Ingreso, que abrirá la siguiente ventana donde se definirán los distintos criterios de alarmas

| Alarmas        | larmas 📃 🗖 🔀                                                               |          |            |         |          |          |            |        |         |          |        |            |             |   |
|----------------|----------------------------------------------------------------------------|----------|------------|---------|----------|----------|------------|--------|---------|----------|--------|------------|-------------|---|
| Sesión Edición | Sesión Edición Opciones 🖽 ? 🖡                                              |          |            |         |          |          |            |        |         |          |        |            |             |   |
| Alarmas IRF    | Alarmas IRF Nueva Eliminar Off Sonidos Alertar comienzo de Remate Holandés |          |            |         |          |          |            |        |         |          |        |            |             |   |
| Estado         | Tipo Instr                                                                 | Instrume | Gatillador | Sistema | Precio ≥ | Precio ≤ | Hora       | Sonido | Mensaje | M. Emerg | Pop-Up | Hora Ejec. | Sist. Ejec. | + |
| OFF            | -                                                                          |          | Tran 🔻     | Todos 🔻 |          |          | 00:00:01 🗘 | Ning 🔻 | ON      | ON       | ON     |            |             |   |
| OFF            | -                                                                          |          | Tran 🔻     | Todos 🔻 |          |          | 00:00:00 🗘 | Ning 🔻 | ON      | ON       | ON     |            |             |   |
|                |                                                                            |          |            |         |          |          |            |        |         |          |        |            |             |   |
|                |                                                                            |          |            |         |          |          |            |        |         |          |        |            |             |   |
| OFF            |                                                                            |          | Tran 🔻     | Todos 🔻 |          |          | 00:00:01 🗘 | Ning 🔻 | ON      | ON       | ON     |            |             |   |

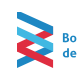

PÁGINA 3 DE X

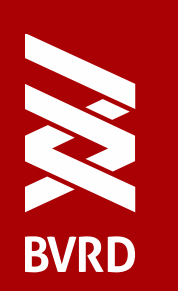

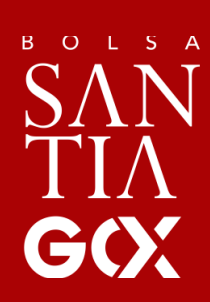

WWW.BVRD.COM.DO

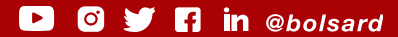